The ASC Recovery and Discharge MPage are streamlined to guickly move the patient through the PACU and discharge phase.

# ASC Recovery & Discharge MPage

The process is completed on the ASC Recovery and Discharge Workflow MPage from Nurse View. All sections with a red \* asterisks are required for completion.

To add or delete a workflow MPage, click the "x" or "+" on the tab NOTE: in Nurse View.

#### Discharge Documentation ≻

- Select ASC PACU Recovery View in the drop down to navigate to Interactive • View and I&O.
  - Complete patient assessment and documentation.
  - To add a new navigation band, refer to iView Band Setup (northernlighthealth.org).
- Select ASC Discharge Information to complete the discharge education and information form.
- $\geq$ New Order Entry
  - Review and complete Orders.
- Documents  $\geq$ 
  - The Documents component is available for the nurse to review notes, PowerForms, or any other • documents prior to discharge.
- Diagnostics  $\geq$ 
  - CV ECG and other diagnostic tests are viewable within this area.
- $\geq$ Problem List
  - Review to determine if a **Problem** was added for **This Visit** for patient education purposes.
- Histories  $\geq$ 
  - Review the Histories component, including Implant History, as well as pertinent information from the current procedure.
- Home Medications  $\geq$ 
  - If electronic **Medication** and **Discharge Reconciliation** has been completed, a green checkmark will appear indicating completion.
    - Upon discharge, **override is necessary** if reconciliation has not been completed.

# From the Office of Clinical Informatics **Cerner Millennium** ASC Recovery& Discharge MPage October 31, 2022

+ ASC Discharge Information ASC PACU Recovery View

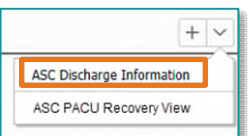

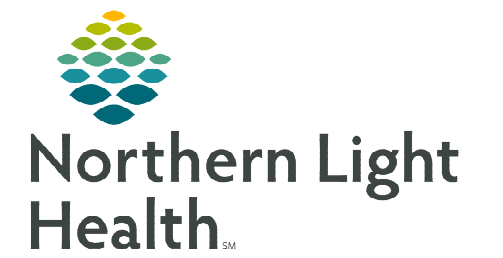

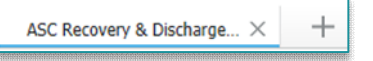

- Follow-Up
  - Review Follow-Up instructions to determine if they have been completed.
    - Currently, **Follow-Up** is completed on paper for review.
- IV Stop Times
  - Review and Document appropriate IV Stop Times.
    - To complete, select **Document**.
    - Document the infusion end times.
    - Click Sign.

### **<u>NOTE</u>**: IV Stop Times must be completed to determine the correct and accurate charges.

### Lines/Drains/Tubes

• Lines/Drains/Tubes should be reviewed and Completed/Discontinued/Removed prior to discharge.

IV Stop Times

Tot Vol: 1,000 mL, Flow Rate: 100 mL/hr, Soln, IV, 01/26/21 15:21:00 EST, Con

Tot Vol: 250 mL, Flow Rate: 100 mL/hr, Soln, IV, 01/19/21 9:34:00 EST, C

- To complete the documentation, select the Line/Drains/Tubes hyperlink.
- This will redirect you to iView to complete the appropriate documentation.
- Click the 
  Click the 
  A Nurse View to return to the Discharge MPage.
- Patient Education
  - Review patient education based on this visit problem listed provided by the surgeon.
    - Select appropriate educational material if not previously selected.

## **Completing the Patient Visit Summary**

Complete the patient visit summary to print for the patient upon discharge.

### **<u>STEP 1</u>**: Under **Create Note**, select **SurgiNet Discharge Instructions**.

- **<u>STEP 2</u>**: Select the appropriate override reasons for the required fields.
  - The required fields are not satisfied if the provider has previously completed these requirements on paper.
- **<u>STEP 3</u>**: Review for completeness.
  - Click Sign/Submit.

Create Note

SurgiNet Discharge Instructions

Patient Discharge Instructions

For questions regarding process and/or policies, please contact your unit's Clinical Educator or Clinical Informaticist. For any other questions please contact the Customer Support Center at: 207-973-7728 or 1-888-827-7728.